# 青果教务管理系统教学评价操作步骤

一、 打开教务管理系统

1. 首先登陆校内办公网主页(http://info.hnuahe.edu.cn/home),点击页 面上的"教务管理"打开进入"教务管理"网页。

| 「<br>「<br>す<br>ま<br>た<br>Henan University of                                                                           | 全望済<br>of Animal Husbandry a                                                                                                    | 学院<br>nd Economy         | 木                | 交内       | 」办る                                | <b>※</b> 网     |                         |
|----------------------------------------------------------------------------------------------------|----------------------------------------------------------------------------------------------------|--------------------------|------------------|----------|------------------------------------|----------------|-------------------------|
| 学校首页 学校通告 部门通                                                                                                    | 告 院系工作动态                                                                                                    | 信息门户                     | 领导信箱             | 手机版      | 校园网认证                              | 帮助             |                         |
| 用户登录         账号:         密码:         密码:         6息搜索         登录         标题:         部门:       请选择         时间:       至 | жалан (1996)         жалан (1996)           жалан (1996)         жалан (1996)           жалан (1996)         жалан (1996)           сорона (1996)         сорона (1996) | <ul> <li>執务管理</li> </ul> | <b>Q</b><br>则务管理 | 资产管理     | る<br>名<br>招标采购<br><u>JUL</u><br>17 | <b>レン</b> 服务电话 | <b>制度</b><br>汇编<br>制度汇编 |
| 搜索                                                                                                    | 资源学习平台 网络学习空)                                                                                                    | <b>间</b> 教师在线学习          | 干部在线学习           | 图书馆      | 教学校历                               | 班车信息           | 电子邮箱                    |
| ■学校通告                                                                                                    |                                                                                                    |                          | 部门通告             | 5        |                                    |                |                         |
| [党政办] 关于召开党总支书记抓党建工作述职                                                                                                 | 会议的通知                                                                                                    | 12-21                    | [图书馆] 大学资        | 『源配置之二ー· | 一实践探索                              |                | 12-22                   |

2. 进入"教务管理"网页后,学生点击"青果教务系统",进入教务管理系统。

|                           | 河南牧堂经济学院 校内办公网                                                               |  |
|---------------------------|------------------------------------------------------------------------------|--|
| 首页学校                      | 交首页 学校通告 部门通告 院系工作动态 信息门户 领导信箱 手机版 帮助                                        |  |
| 当前位 <u>古</u> : 信息服务       | <sup>5</sup><br><b>教务管理</b><br>发布时间: 2015-04-29 00:25:09 发布人: admin 所属类别信息服务 |  |
|                           | 青果教务系统(入口1 入口2 入口3) 正方教务系统(入口1)                                              |  |
| 附件: <mark>118430</mark> 9 | 99 png<br>关闭窗口 打印文章                                                          |  |

二、 登陆系统

打开"教务管理系统"后,点"用户登陆"选择身份为"学生",输入个人 学号、密码(初始密码为个人学号)。

| C Surveying Surveying Status Control Surveying S                                                                           | aca 教务网络管理系统                                                                                                    |      |
|----------------------------------------------------------------------------------------------------|----------------------------------------------------------------------------------------------------|------|
| 用户登录       身份学生       学号       密码                                                                                          | <ul> <li>通知公告</li> <li>授课计划 [2015-09-22 09:00:11]</li> <li>关于调整公共考试周遭勤班车运行时我的通知 [2015-06-29 15:29:23]</li> <li>2014-2015学年第二学期期终考试有关门面的通知 [2015-06-24 08:12:44]</li> <li>关于做分2014-2015学年第二学期期终考试有关工作的通知 [2015-05-18 17:47:31]</li> <li>关于做分2014-2015学年第二学期期终考试有关工作的通知 [2015-05-18 17:47:31]</li> <li>关于做分2014-2015学年第二学期期终考试有关工作的通知 [2015-05-18 17:45:06]</li> <li>2014-2015学年第二学期期终考试有关门作的通知 [2015-01-07 17:36:22]</li> <li>关于规志本科试卷批次与装订的通知 [2015-01-07 17:36:22]</li> <li>关于规志本科试卷批次与装订的通知 [2015-01-07 17:36:22]</li> </ul> | 更多》  |
| 教学安排                                                                                                    | 公共下载                                                                                                    | 更多〉〉 |
| <ul> <li>课程课表</li> <li>课程课表</li> <li>制币课表</li> <li>制币课表</li> <li>制币课表</li> <li>机币课表</li> <li>机环课表</li> <li>班级课表</li> </ul> | <ul> <li>授课计划模版 2015-09-22 09:01:37上传</li> <li>成绩更改单 2015-01-21 11:23:14上传</li> <li>考试巡考情况记录表 2015-01-07 17:51:57上传</li> <li>试卷接订首页模版 2015-01-05 16:44:54上传</li> <li>试卷抽查评审表 2015-01-05 16:43:31上传</li> <li>试卷为祈报告(新) 2015-01-05 16:42:38上传</li> <li>课程考试命题审批表 2015-01-05 15:01:40上传</li> </ul>                                                                                                    |      |

注意: 首次登录青果教务管理系统时, 需要修改初始密码。

三、进行教学评价

1、进入"教务管理系统"后,点左方菜单栏"网上评教",然后点"提交教学评价表"即可看本学期所授课程及授课教师列表。

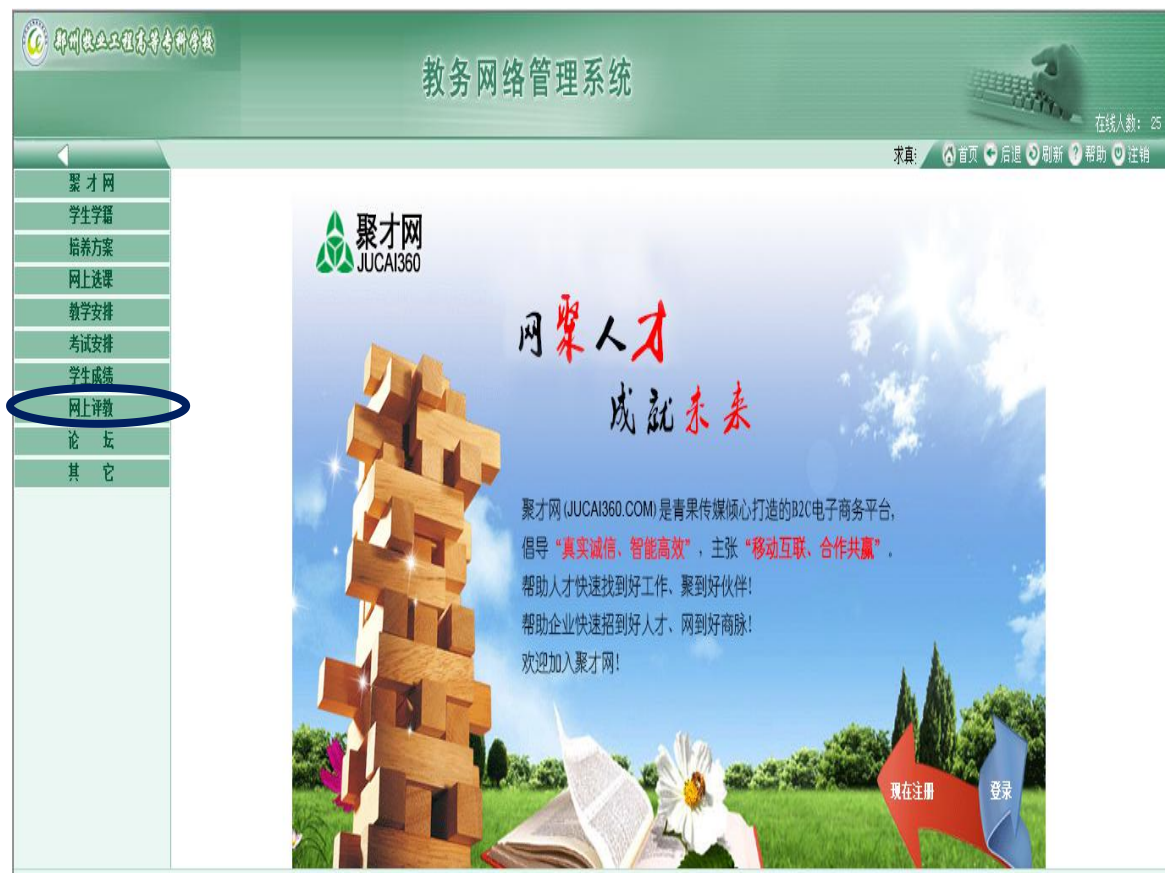

点击"网上评教"

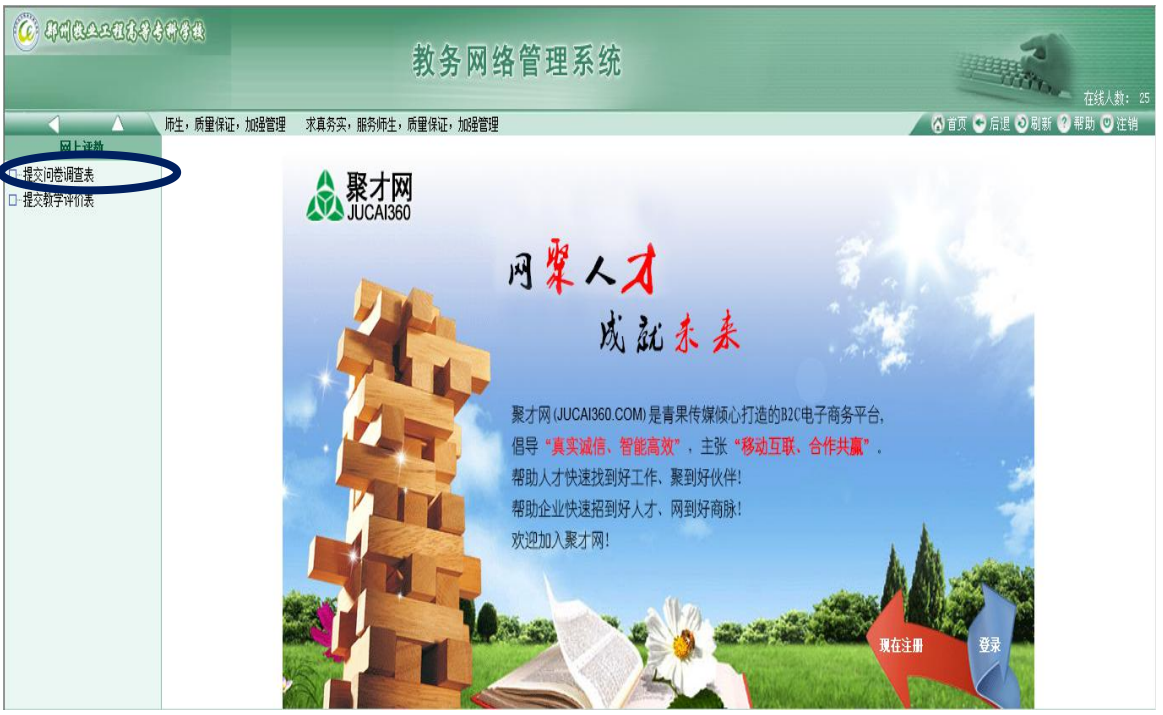

#### 点击"提交教学评价表"

|             |         | 教务网络管理系统                                                                                                    |                    |                            | <b>~</b> 在线   |  |  |  |  |
|-------------|---------|----------------------------------------------------------------------------------------------------|--------------------|----------------------------|---------------|--|--|--|--|
| Δ           | \       |                                                                                                    | 真务实,服务师生,质里保证,加强管理 | 🕺 末真务实, 🛚 🖉 🙆 首页 🚭 后退 🥥 刷新 | ? 帮助(         |  |  |  |  |
| 网上评教        |         | 提交                                                                                                    | 牧学评价表              |                            |               |  |  |  |  |
| <b>参调查表</b> |         | 评价轮次 2015-2016学年第一学期学生期末教学考评                                                                                                    | •                  |                            |               |  |  |  |  |
| 学评价表        |         | 时间区段: 2015-12-07 00:00:002016-01-17 00:00:00                                                                                                    |                    |                            |               |  |  |  |  |
|             |         |                                                                                                    |                    |                            |               |  |  |  |  |
|             | 类别: 普通课 | ) and the second second s |                    | 41.J <del></del>           | *1 334 1 + 74 |  |  |  |  |
|             | 序号      | 课栏                                                                                                    |                    | <b></b>                    | 教字评价          |  |  |  |  |
|             | 1       | [120001001]思想道德修养与法律基础                                                                                                    | 孙春祥                |                            | 禾评            |  |  |  |  |
|             | 2       | [120001006]形势与政策(1)                                                                                                    | 关新丽                |                            | 未评            |  |  |  |  |
|             | 3       | [120005002]哲学与智慧                                                                                                    | 魏遂群                |                            | 未评            |  |  |  |  |
|             | 4       | [126002001]普通动物学                                                                                                    | 马辉                 |                            | 未评            |  |  |  |  |
|             | 5       | [127001001]大学计算机应用基础                                                                                                    | 扈少华                |                            | 未评            |  |  |  |  |
|             | 6       | [128001001]心理健康教育                                                                                                    | 吴芳                 |                            | 未评            |  |  |  |  |
|             | 7       | [131032007]无机化学                                                                                                    | 胡平                 |                            | 未评            |  |  |  |  |
|             | 8       | [135001001]大学生职业生涯规划                                                                                                    | 樊树民                |                            | 未评            |  |  |  |  |
|             | 类别: 体育课 | 类别: 体育课                                                                                                    |                    |                            |               |  |  |  |  |
|             | 序号      | 课程                                                                                                    |                    | 教师                         | 教学评价          |  |  |  |  |
|             | 1       | [121001001]体育(1)                                                                                                    | 吴涛                 |                            | 未评            |  |  |  |  |
|             | 类别: 外语课 | <b>太别:</b> 外语课                                                                                                    |                    |                            |               |  |  |  |  |
|             | 序号      | 课程                                                                                                    |                    | 教师                         | 教学评价          |  |  |  |  |
|             | 1       | [129001001]大学革语(1)                                                                                                    | 闻华                 |                            | 未评            |  |  |  |  |

教学评价表界面

## 2、点击右侧"未评"依次对所有任课教师授课情况进行评价。

| ) ### <b>#</b> ################################ | )4944<br> | 教务网络管理系统                                    |               |                         | <b>在线人</b>           |  |  |  |  |
|-------------------------------------------------|-----------|---------------------------------------------|---------------|-------------------------|----------------------|--|--|--|--|
|                                                 | 1         |                                             | (真务实,服务师生,质量( | 彩证,加强管理   求真务实,刖 🖌 👩 首页 | 〔 🔆 后退 🗿 刷新 🕜 帮助 🞯 🤅 |  |  |  |  |
| 网上评教                                            |           | 提交                                          | 教学评价表         |                         |                      |  |  |  |  |
| 交问卷调查表                                          |           | ·<br>证价較次 2015-2016学年第一学期学生期末教学考评           | •             |                         |                      |  |  |  |  |
| 交教学评价表                                          |           | 时间区段:2015-12-07 00:00:002016-01-17 00:00:00 |               |                         |                      |  |  |  |  |
|                                                 |           |                                             |               |                         |                      |  |  |  |  |
|                                                 | 类别:普通课    |                                             |               |                         |                      |  |  |  |  |
|                                                 | 序号        | 课程                                          |               | 教师                      | 教学评价                 |  |  |  |  |
|                                                 | 1         | [120001001]思想道德修养与法律基础                      | 孙春祥           |                         | 未评                   |  |  |  |  |
|                                                 | 2         | [120001006]形势与政策(1)                         | 吴新丽           |                         | 未评                   |  |  |  |  |
|                                                 | 3         | [120005002]哲学与智慧                            | 魏遂群           |                         | 未评                   |  |  |  |  |
|                                                 | 4         | [126002001]普通动物学                            | 马辉            |                         | 未评                   |  |  |  |  |
|                                                 | 5         | [127001001]大学计算机应用基础                        | 扈少华           |                         | 未评                   |  |  |  |  |
|                                                 | 6         | [128001001]心理健康教育                           | 吴芳            |                         | 未评                   |  |  |  |  |
|                                                 | 7         | [131032007]无机化学                             | 胡平            |                         | 未评                   |  |  |  |  |
|                                                 | 8         | [135001001]大学生职业生涯规划                        | 樊树民           |                         | 未评                   |  |  |  |  |
|                                                 | 类别: 体育课   |                                             |               |                         |                      |  |  |  |  |
|                                                 | 序号        | 课程                                          |               | 教师                      | 教学评价                 |  |  |  |  |
|                                                 | 1         | [121001001]体育(1)                            | 吴涛            |                         | 未评                   |  |  |  |  |
|                                                 | 类别: 外语课   | 类别:外语课                                      |               |                         |                      |  |  |  |  |
|                                                 | 序号        | 课程                                          |               | 教师                      | 教学评价                 |  |  |  |  |
|                                                 | 1         | [129001001]大学英语(1)                          | 闻华            |                         | 未评                   |  |  |  |  |

## 四、提交教学评价表

学生依据教师授课情况,实事求是的对教师的授课情况进行选项评价,当对 一位教师评价完毕后点"提交"。然后再对下一位"未评"的教师进行评价。

| 提交教学评价表 - W        | /indows Internet  | t Explorer    | -                 |                                    |                             |
|--------------------|-------------------|---------------|-------------------|------------------------------------|-----------------------------|
| http://202.196.128 | 8.3/jwweb_ora/j>  | kp/Stu_WSKP_p | .aspx?xnxq=20:    | 50&s=1&id=201500000001&kcdm=495342 | &jsdm=0000201&kclx=01&lb=20 |
| 第二部分 教学内           | 容                 |               |                   |                                    |                             |
| 3. 对课程内容熟悉、把       | "握准确、重点突"         | 出、思路清晰、讲      | 解熟练、逻辑性强          | ,滩点讲解透彻、易听懂,语言流畅规范。                |                             |
| ◎ 优秀               | ◎ 良好              | ◎ 合格          | ◎ 较差              | ◎ 差                                |                             |
| 4. 教学内容丰富,观点       | 京正确,及时吸收新         | 新知识、新成果补      | 充授课内容。            |                                    |                             |
| ◎ 优秀               | ◎ 良好              | _ ○ 合格        | ◎ 较差              | ◎差                                 |                             |
| 5. 能及时、合理布置作       | F业/测评,并认真         | [批阅、讲评。       |                   |                                    |                             |
| ◎ 优秀               | ◎ 良好              | ◎ 合格          | ◎ 较差              | ◎差                                 |                             |
| 第三部分 教学方           | 法                 |               |                   |                                    |                             |
| 3. 能根据课程特点和学       |                   | 际情况运用恰当的      | 教学方法、教学手          | 段,加深学生对课程的理解,充分调动学生学习              | 积极性。                        |
| ◎ 优秀               | ◎ 良好              | ◎ 合格          | ◎ 较差              | ◎ 差                                |                             |
| 7. 教学方法有创新,效       | ぬ果明显, 教学方法        | 去科学实用,系统      | 严密。               |                                    |                             |
| ◎ 优秀               | ◎ 良好              | ◎合格           | ◎ 较差              | ◎差                                 |                             |
| 第四部分 教书育           | X                 |               |                   |                                    |                             |
| 8. 为人师表,上课无述       | <b>]到、早退、中途</b> ] | 檀自离开教室、接      | 听电话等现象。谓          | 堂纪律组织良好。                           |                             |
| ◎ 优秀               | ◎ 良好              | ◎ 合格          | ◎ 较差              | ◎ 差                                |                             |
| 9.坚持理论联系实际,        | 结合课程特点,           | 适时对学生进行思      | 想道德教育,全面          | 提高学生素质,不散布不良信息、言论等。                |                             |
| ◎ 优秀               | ◎ 良好              | ◎ 合格          | ◎ 较差              | ◎差                                 |                             |
| 第五部分 教学效           | 果                 |               |                   |                                    |                             |
| 10. 教师授课吐字清晰       | 、声音宏 <b>望</b> ,电子 | 课件制作优良,材      | 反书规范。             |                                    |                             |
| ◎ 优秀               | ◎ 良好              | ◎合格           | ◎ 较差              | ◎ 差                                |                             |
| 11.课堂组织得当,气        | 氛活跃,导、学 <b>互</b>  | 动效果良好,能激      | ý发学习兴 <b>趣</b> ,能 |                                    |                             |
| ◎ 优秀               | ◎ 良好              | ◎ 合格          | ◎ 较差              | ◎差                                 |                             |
| 12.能使学生正确全面:       | 地掌握该课程的基          | 本知识、理论、招      | 支能,能力提升明          | 2,学习收效显著。                          |                             |
| ◎ 优秀               | ◎ 良好              | ◎ 合格          | ◎ 较差              | ◎差                                 |                             |
|                    |                   |               | 提                 |                                    |                             |
|                    |                   |               |                   |                                    |                             |

## 五、结束评价

对所有授课教师评价完毕后,点右上方"注销"退出即可。

| <b>@</b> #48.2283 | 198998<br>1 | 教务网络管理系统                                    |                    |         |  |  |  |  |  |
|-------------------|-------------|---------------------------------------------|--------------------|---------|--|--|--|--|--|
| <b>Λ</b>          |             |                                             | 真务实,服务师生,质量保证,加强管理 |         |  |  |  |  |  |
| 网上评教              |             | 提交                                          | 教学评价表              |         |  |  |  |  |  |
| 」提交问卷调查表          |             | 评价轮次 2015-2016学年第一学期学生期末教学考评                | <b>*</b>           |         |  |  |  |  |  |
| J- 提交教学评价表        |             | 时间区段:2015-12-07 00:00:002016-01-17 00:00:00 |                    |         |  |  |  |  |  |
|                   | 类别: 普通课     |                                             |                    |         |  |  |  |  |  |
|                   | 序号          | 课程                                          |                    | 教师 教学评价 |  |  |  |  |  |
|                   | 1           | [120001001]思想道德修养与法律基础                      | 孙春祥                | 未评      |  |  |  |  |  |
|                   | 2           | [120001006]形势与政策(1)                         | 吴新丽                | 未评      |  |  |  |  |  |
|                   | 3           | [120005002]哲学与智慧                            | 魏遂群                | 未评      |  |  |  |  |  |
|                   | 4           | [126002001]普通动物学                            | 马辉                 | 未评      |  |  |  |  |  |
|                   | 5           | [127001001]大学计算机应用基础                        | 扈少华                | 未评      |  |  |  |  |  |
|                   | 6           | [128001001]心理健康教育                           | 吴芳                 | 未评      |  |  |  |  |  |
|                   | 7           | [131032007]无机化学                             | 胡平                 | 未评      |  |  |  |  |  |
|                   | 8           | [135001001]大学生职业生涯规划                        | 樊树民                | 未评      |  |  |  |  |  |
|                   | 类别:体育课      | <b>类别: 体育</b> 課                             |                    |         |  |  |  |  |  |
|                   | 序号          | 课程                                          |                    | 教师 教学评价 |  |  |  |  |  |
|                   | 1           | [121001001]体育(1)                            | 吴涛                 | 未评      |  |  |  |  |  |
|                   | 类别: 外语课     | 类别: 外语课                                     |                    |         |  |  |  |  |  |
|                   | 序号          | 课程                                          |                    | 教师 教学评价 |  |  |  |  |  |
|                   | 1           | [129001001]大学英语(1)                          | 闻华                 | 未评      |  |  |  |  |  |